Per aggiungere una connessione al SAP LOGON, bisogna eseguire i seguenti step

1. Cliccando con il tasto destro del mouse sulla videata del SAP, cliccare su Aggiungere nuovo inserimento > Connessione

| seguire logon Lo                              | gon variabile 🚺 💉 🛄 🖽                                                                                                |   |                                 |                          |                                                                                                    | _ ۲                                       |           |
|-----------------------------------------------|----------------------------------------------------------------------------------------------------|---|---------------------------------|--------------------------|----------------------------------------------------------------------------------------------------|-------------------------------------------|-----------|
| <ul> <li>Workspaces</li> <li>Local</li> </ul> | Nome<br><b>12</b> INWIT - QS4 - Quality S4<br><b>13</b> INWIT - DS4 - Produzione<br><b>13</b> INWIT - DS4 - Sviluppo | * | Descrizione d                   | SID<br>QS4<br>PS4<br>DS4 | Gruppo/server<br>vhwigs4c.irl.sp.in-wit.it<br>vhiwips4c.irl.sp.in-wit.it<br>vhiwids4c.irl.sp.in-wit.it | Num<br>00<br>00<br>00                     | Message . |
|                                               |                                                                                                    |   | <u>V</u> iew<br>Class.<br>Aggiu | jn base a<br>ngere nu    | ovo inserimento Ctrl+N +                                                                               | <u>Connessione</u><br><u>Collegamento</u> |           |
|                                               |                                                                                                    |   |                                 |                          |                                                                                                    |                                           |           |
|                                               |                                                                                                    |   |                                 |                          |                                                                                                    |                                           |           |

2. Compilare poi i parametri della videata successiva, seguendo questi di seguito

<u>PS4:</u>

INWIT - PS4 - Produzione S4

vhiwips4ci.irl.sap.in-wit.it

00

PS4

| descrizione, cancellare la<br>ti i dati di input necessari | descrizione precedente Il pulsante di comando 'OK' è attivo solamente se<br>i sono stati indicati |
|------------------------------------------------------------|---------------------------------------------------------------------------------------------------|
| po connessione:                                            | Application server specifico dell'utente $\sim$                                                   |
| ar. collegamento sistema                                   |                                                                                                   |
| Descrizione:                                               | INWIT - PS4 - Produzione S4                                                                       |
| Application server:                                        | vhiwips4ci.irl.sap.in-wit.it                                                                      |
| Numero istanza:                                            | 00                                                                                                |
| ID sistema:                                                | PS4                                                                                               |
| Stringa SAProuter:                                         |                                                                                                   |
|                                                            |                                                                                                   |

## <u>QS4:</u> INWIT - QS4 - Quality S4 vhiwiqs4ci.irl.sap.in-wit.it 00

QS4

| roprietà dell'inserimento di sist                                                                                                    | tema                                                                                                    |                                                   |
|----------------------------------------------------------------------------------------------------|----------------------------------------------------------------------------------------------------|---------------------------------------------------|
| Connessione Rete                                                                                                    | Code page                                                                                                    |                                                   |
| Selezionare un tipo di connes<br>alimentare il campo descrizior<br>la descrizione, cancellare la de<br>tutti i dati di input necessari s | sione e determinare eventualmente i parametri di sister<br>e per utilizzare il default di sistema Per ottenere il defa<br>escrizione precedente Il pulsante di comando 'OK' è atti<br>ono stati indicati | na; non<br>ult di sistema per<br>ivo solamente se |
| Tipo connessione:                                                                                                    | Application server specifico dell'utente                                                                                                    | $\sim$                                            |
| Par. collegamento sistema                                                                                                    |                                                                                                    |                                                   |
| Descrizione:                                                                                                    | INWIT - QS4 - Quality S4                                                                                                    |                                                   |
| Application server:                                                                                                    | vhiwiqs4ci.irl.sap.in-wit.it                                                                                                    |                                                   |
| Numero istanza:                                                                                                    | 00                                                                                                    |                                                   |
| ID sistema:                                                                                                    | Q54                                                                                                    |                                                   |
| Stringa SAProuter:                                                                                                    |                                                                                                    |                                                   |
|                                                                                                    |                                                                                                    |                                                   |
|                                                                                                    |                                                                                                    |                                                   |
|                                                                                                    |                                                                                                    |                                                   |
|                                                                                                    |                                                                                                    |                                                   |
|                                                                                                    |                                                                                                    |                                                   |
|                                                                                                    |                                                                                                    |                                                   |
|                                                                                                    |                                                                                                    |                                                   |

## <u>DS4:</u>

INWIT - DS4 - Sviluppo S4

vhiwids4ci.irl.sap.in-wit.it

## 00

DS4

| Proprietà dell'inserimento di sis                                                                                                    | tema                                                                                                    | > |
|----------------------------------------------------------------------------------------------------|----------------------------------------------------------------------------------------------------|---|
| Connessione Rete                                                                                                    | Code page                                                                                                    |   |
| Selezionare un tipo di connes<br>alimentare il campo descrizior<br>la descrizione, cancellare la de<br>tutti i dati di input necessari s | ssione e determinare eventualmente i parametri di sistema; non<br>ne per utilizzare il default di sistema Per ottenere il default di sistema per<br>escrizione precedente Il pulsante di comando 'OK' è attivo solamente se<br>sono stati indicati |   |
| Tipo connessione:                                                                                                    | Application server specifico dell'utente $\qquad \qquad \lor$                                                                                                    |   |
| Par. collegamento sistema                                                                                                    |                                                                                                    | ] |
| Descrizione:                                                                                                    | INWIT - DS4 - Sviluppo S4                                                                                                    |   |
| Application server:                                                                                                    | vhiwids4ci.irl.sap.in-wit.it                                                                                                    |   |
| Numero istanza:                                                                                                    | 00                                                                                                    |   |
| ID sistema:                                                                                                    | DS4                                                                                                    |   |
| Stringa SAProuter:                                                                                                    |                                                                                                    |   |
|                                                                                                    |                                                                                                    |   |
|                                                                                                    |                                                                                                    |   |
|                                                                                                    |                                                                                                    |   |
|                                                                                                    |                                                                                                    |   |
|                                                                                                    |                                                                                                    |   |
|                                                                                                    |                                                                                                    |   |
| <u>O</u> K <u>Interrompe</u>                                                                                                    | ere <u>H</u> elp                                                                                                    |   |